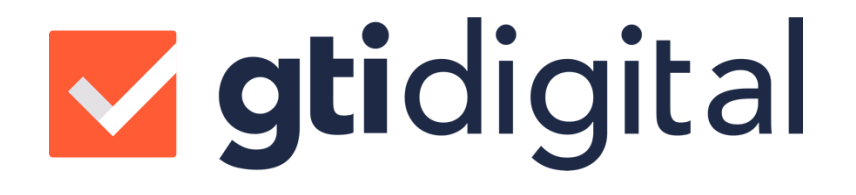

# MANUAL DO USUÁRIO

### PARAMETRIZAÇÃO DO SISTEMA GESTOR

REPRESENTANTE

# **gti**digital

## **SUMÁRIO**

| 1 |    | PARAMETRIZAÇÃO COM O SISTEMA GESTOR              | 3 |
|---|----|--------------------------------------------------|---|
|   | 1. | .1 VERIFICAÇÃO DADOS CADASTRAIS DO REPRESENTANTE | 3 |
|   | 1. | 2 CADASTRAR PROCURADOR                           | 4 |
| 2 |    | SUPORTE GTI DIGITAL                              | 6 |

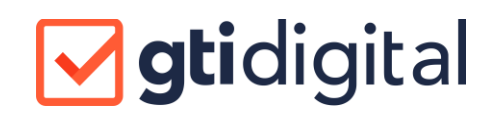

### 1 PARAMETRIZAÇÃO COM O SISTEMA GESTOR

O Sistema Gestor se comunica com o sistema de assinaturas da GTI Digital através de um token criado no cadastro de empresa no sistema da GTI Digital. Para isso é necessário que algumas parametrizações sejam realizadas dentro do Sistema Gestor, conforme descritas abaixo.

#### 1.1 VERIFICAÇÃO DADOS CADASTRAIS DO REPRESENTANTE

Para que a notificação seja entregue a pessoa certa, é necessário que o cadastro do Representante esteja realizado de maneira adequada. Para verificar estas parametrizações acesse o cadastro de Representante no Sistema Gestor.

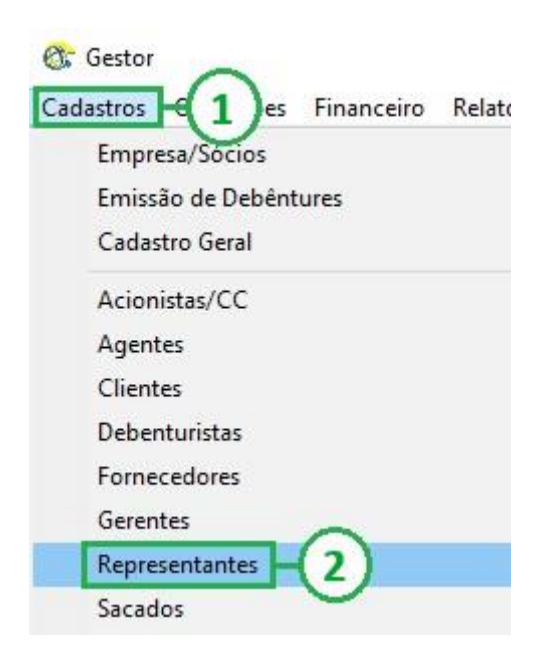

Após acessar o cadastro do Representante, lembre-se que o campo do e-mail é obrigatório para preenchimento, sabendo que o e-mail cadastrado nesta tela, será o endereço que irá receber as notificações de processos para assinatura. Caso necessário cadastrar mais de um e-mail, basta colocar '; ' (PONTO E VIRGULA) entre os e-mails. Não é necessário colocar espaços entre os e-mails. Após preencher todos os campos clique no botão GRAVAR para salvar todas as alterações efetuadas.

#### Ex: email@email.com.br;email2@email.com.br

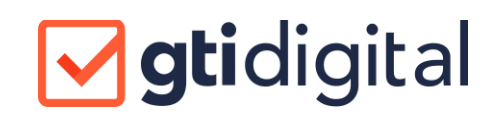

| 🎯 Cadast       | ro de Representar | ntes                          |                        |                      | _ = ×                                   |
|----------------|-------------------|-------------------------------|------------------------|----------------------|-----------------------------------------|
| <u>Atalhos</u> |                   |                               |                        |                      |                                         |
|                | Razão/Nome        |                               |                        | CNPJ/CPF             | Telefone                                |
|                | JORGE TOMAS       | RYAN SILVA (1)                |                        | 679.113.959-50       | 41 3090 5151                            |
| - 3            | JOSE DA SILVA     | MEDEIROS                      |                        | 863.021.930-01       | 41 3090 5151                            |
| · ·            | MARIA DA SILVA    | A MEDEIRUS                    |                        | 682.672.140-62       | 41 3090 5151                            |
|                | Dados do Re       | epresentante <mark>- 2</mark> | ados do Cônjuge        | Empresas Clientes    | Procurador/Represent.                   |
|                | CNPJ/CPF:         | 679.113.959-50                | Copiar dados para o    | cônjuge              |                                         |
|                | Razão/Nome:       | JORGE TOMAS RYAN              | SILVA                  |                      |                                         |
|                | CEP:              | 80530-000                     |                        | Bairro: CENTRO CÍVIC | D                                       |
|                | Estado:           | PR -                          |                        | Cidade: CURITIBA     | •                                       |
|                | Endereço:         | AVENIDA CÂNDIDO D             | E ABREU, 427 - SALA 10 | 1                    |                                         |
|                | Telefone:         | 41 3090 5151                  |                        | Fax:                 |                                         |
|                | Celular:          |                               |                        | Profissão:           |                                         |
|                | E-mail:           | SUPORTE@GTIDIGIT              | AL.COM.BR 3            |                      |                                         |
|                | Nacionalidade:    | BRASILEIRO                    |                        | Naturalidade:        |                                         |
|                | Nome do Pai:      |                               |                        |                      |                                         |
|                | Nome da Mãe:      |                               |                        |                      |                                         |
|                | Dt Nascimento:    |                               |                        | Identidade:          |                                         |
|                | Estado Civil:     | •                             |                        | Regime Casamento:    | •                                       |
|                | Observação:       |                               |                        | 0                    | ~                                       |
|                |                   | I                             |                        | (4                   | ) · · · · · · · · · · · · · · · · · · · |
|                |                   |                               |                        | Novo Grav            | ar Excluir Fechar                       |

### 1.2 CADASTRAR UM PROCURADOR

Para cadastrar um Procurador, é necessário navegar até a aba PROCURADOR no cadastro do Representante. Lá preencha o campo CPF e pressione a tecla ENTER, após isso os dados serão preenchidos de maneira automática. Ao terminar clique no botão GRAVAR.

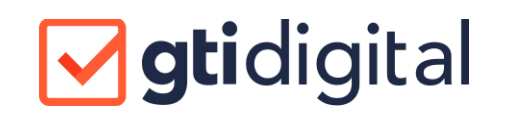

| 飅 Cadast       | ro de Represen | tantes                           |                           |                 |               |                  | ×      |
|----------------|----------------|----------------------------------|---------------------------|-----------------|---------------|------------------|--------|
| <u>Atalhos</u> |                |                                  |                           |                 |               |                  |        |
|                | Razão/Nome     |                                  |                           | CNPJ/CPF        | T             | l'elefone        |        |
| 727            | JORGE TOMA     | AS RYAN SILVA                    | $\sim$                    | 679.113.95      | 3-50 4        | 41 3090 5151     |        |
| 3              | JOSE DA SILV   | /A MEDEIROS                      | (1)                       | 863.021.930     | 0-01 4        | 41 3090 5151     |        |
| Ψ.             | MARIA DA SIL   | LVA MEDEIROS                     | $\sim$                    | 682.672.140     | )-62 4        | 1 3090 5151      |        |
|                | Dados do       | Representante                    | Dados do Cônjuge          | Empresas C      | liel 2 -      | Procurador/Repre | esent. |
|                | Nome           |                                  |                           | CPF             | Tel           | lefone           |        |
|                | MARIA DA SI    | ILVA MEDEIROS                    |                           | 682.672.140-6   | 32            |                  |        |
|                | CPF:<br>Nome:  | 682.672.140-62<br>MARIA DA SILVA | HEDEIROS                  |                 | Dt Nasi       | cimento:         |        |
|                | Endereço:      | AVENIDA CÂNDI                    | DO DE ABREU, 427 - SALA 1 | 101             |               |                  |        |
|                | CEP:           | 80530-000                        | Cidade: CURITIBA          |                 | Bairro: CENTR | RO CÍVICO        |        |
|                | Estado:        | PR 💌                             | Telefone:                 | E-mail: SUPORTE | @GTIDIGITAL.C | OM.BR            |        |
|                | Nacionalidade  |                                  |                           | Profissão:      | 4             | Gravar Ex        | cluir  |
|                |                |                                  |                           | Novo            | Gravar        | Excluir          | Fechar |

OBS.: O PROCURADOR DEVE POSSUIR UM CADASTRO DE REPRESENTANTE PARA QUE POSSA SER CONFIGURADO NO OUTORGANTE.

### 2 SUPORTE GTI DIGITAL

Sempre que precisar acione o time de suporte da GTI Digital.

E-mail: suporte@gtidigital.com.br

Por dentro do portal no canto inferior direito é possível acionar o chat:

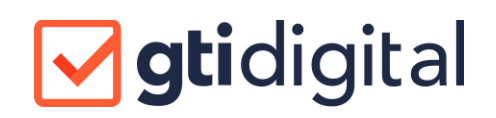

| Suporte GTI Di                                       | gital –      |
|------------------------------------------------------|--------------|
| Olá, posso te ajudar?<br>Nome                        |              |
| Ou entrar usando uma rede<br>social:<br><b>Email</b> | 6            |
| Número de telefone                                   |              |
| Mensagem                                             |              |
| zendesk                                              | Iniciar chat |